## คู่มือการใช้งานโปรแกรม HCM

Setup : Performance Management กำหนดระดับคะแนนผลการปฏิบัติงาน

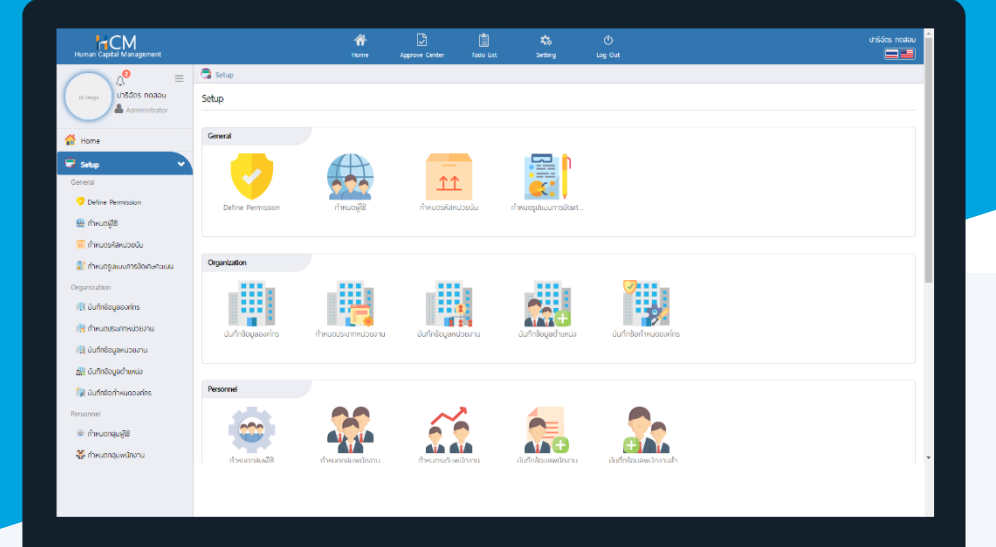

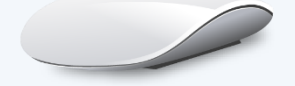

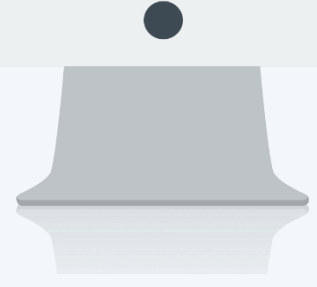

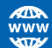

## สารบัญ

Setup Performance

กำหนดระดับคะแนนผลการปฏิบัติงาน

1

## กำหนดระดับคะแนนผลการปฏิบัติงาน

เป็นการกำหนดระดับคะแนนที่จะใช้ในการประเมินผลการปฏิบัติงาน เพื่อวัดผลสรุปการประเมินว่าช่วงคะแนนที่ พนักงานแต่ละคนได้ เมื่อคำนวณเกรดแล้วจะได้เกรดอะไร สามารถเลือกช่วงระยะเวลาการใช้, ระดับคะแนน ได้ว่าจะกำหนด เป็นไปในทิศทางใด ตัวอย่างเช่น

| Level | Max<br>Score | Min<br>Score | Grade | Meaning (Thai) | Meaning (Eng) |
|-------|--------------|--------------|-------|----------------|---------------|
| 1     | 0.00         | 50.00        | Е     | Below          | Below         |
| 2     | 51.00        | 60.00        | D     | Low            | Low           |
| 3     | 61.00        | 70.00        | С     | Medium         | Medium        |
| 4     | 71.00        | 80.00        | В     | High           | High          |
| 5     | 81.00        | 100.00       | А     | Exceed         | Exceed        |

| แก้ไขกำหนดระดับคะแนน                                               | พลกา | รปฏิบัติงา                   |                  | องค์กร (1) [1001] บริษั | in ໂປຣชอฟท์ ເວชชີເວັ້ມ ຈຳກັດ 💙<br>🛱 Save 💙 🗶 Close |                  |             |  |
|--------------------------------------------------------------------|------|------------------------------|------------------|-------------------------|----------------------------------------------------|------------------|-------------|--|
| รหัสระดับคะแบบ *<br>ชื่อระดับคะแบน (ไทย) *<br>ชื่อระดับคะแบบ (Eng) |      | Grade<br>ระดับคะแนเ          | นผลการปฏิบัดิงาน |                         |                                                    |                  |             |  |
| รูปแบบการใช้งาน                                                    |      | 🔘 ทุกปีการประเมิน 📄 ช่วงปี - |                  |                         |                                                    |                  |             |  |
| ระดับคะแนน                                                         |      | 1-3                          | 1-4              | 1-5                     |                                                    |                  |             |  |
|                                                                    |      | ระดับ                        | ช่วงคะแนน (%) •  | เกรด •                  | คำจำกัดความ(ไทย)                                   | คำจำกัดความ(Eng) | Star Rating |  |
|                                                                    |      | 1                            | 0.00 ถึง 50.00   | 1                       | Below                                              |                  | ****        |  |
|                                                                    |      | 2                            | 51.00 ถึง 60.00  | 2                       | Low                                                |                  |             |  |
|                                                                    |      | 3                            | 61.00 ถึง 70.00  | 3                       | Medium                                             |                  |             |  |
|                                                                    |      | 4                            | 71.00 ถึง 80.00  | 4                       | High                                               |                  |             |  |
|                                                                    |      | 5                            | 81.00 ถึง 100.00 | 5                       | Exceed                                             |                  | ****        |  |
|                                                                    |      | Inactiv                      | re               |                         |                                                    |                  |             |  |

ผู้ใช้สามารถเข้าใช้งานได้ที่ "Setup" > "Performance Management" > "กำหนดระดับคะแนนผลการปฏิบัติงาน"

| รหัสระดับคะแนน       | : ระบุรหัสระดับคะแนน                                                                 |  |  |  |  |
|----------------------|--------------------------------------------------------------------------------------|--|--|--|--|
| ชื่อระดับคะแนน (ไทย) | : ระบุชื่อระดับคะแนนภาษาไทย                                                          |  |  |  |  |
| ชื่อระดับคะแนน (Eng) | : ระบุชื่อระดับคะแนนภาษาอังกฤษ                                                       |  |  |  |  |
| รูปแบบการใช้งาน      | : เลือกรูปแบบที่ใช้งาน มี 2 รูปแบบดังนี้                                             |  |  |  |  |
|                      | <ul> <li>ทุกปีการประเมิน : ใช้กับทุกปี (ไม่สามารถกำหนดระดับคะแนนเพิ่มได้)</li> </ul> |  |  |  |  |
|                      | <ul> <li>ช่วงปี : ระบุช่วงปีที่จะใช้รูปแบบได้</li> </ul>                             |  |  |  |  |
| ระดับคะแนน           | : เลือกระดับคะแนน มี 3 ระดับคือ                                                      |  |  |  |  |
|                      | - 1-3 : มีระดับคะแนน 3 ระดับ                                                         |  |  |  |  |
|                      | - 1-4 : มีระดับคะแนน 4 ระดับ                                                         |  |  |  |  |
|                      | - 1-5 : มีระดับคะแนน 5 ระดับ                                                         |  |  |  |  |

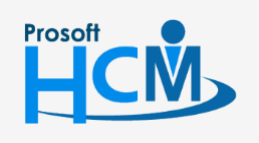

♀ 2571/1 ซอฟท์แวร์รีสอร์ท ถนนรามคำแหง แขวงหัวหมาก เขตบางกะปี กรุงเทพฯ 10240

02-402-6560, 081-359-7687

support@prosofthcm.com